# How to Search for a Missing Draft Records Schedule: Records Scheduler

# A Draft Schedule Doesn't Appear on Your Dashboard

1. Check to see if the schedule is listed under My Tasks.

**Note:** The default sort is by *Last Action Date*. You may need to sort by another category, e.g., *Records Schedule Number*.

### Not there?

- 2. Check if the schedule appears in **Task Updates**.
- 3. Check the Action Required By column.

## Is the schedule pending action by NARA or your agency?

**NOTE:** If the last action is *Certify*, the schedule is pending action by NARA and you won't be able to access it. You'll have to contact your appraisal archivist and ask him/her to either make the changes or return the schedule to you. Other actions, such as *Return for Revision/Return* (the schedule has not been certified) mean that the schedule is pending action by your agency, and you still have access to it.

#### Still no luck?

- 4. Search for the schedule by its *ID number* (schedule number).
- 5. Locate the Search Schedule & Transfer search bar.
- 6. Click the *Records Schedule* tab.
- 7. Select Schedule ID.
- 8. Enter the *schedule number surrounded by quotation marks*

(example: "DAA-0064-2023-0001").

- Click *Enter* or click the *magnifying glass icon* on **Search** bar. The form should appear in the search results.
- 10. Click the eye icon to open the form.

| ERA 2.0                                                                                             |                                                                      |                  | Dashboard               | Upload Process Discover                  | 8 8 A             | t · Test-aoló     |
|----------------------------------------------------------------------------------------------------|----------------------------------------------------------------------|------------------|-------------------------|------------------------------------------|-------------------|-------------------|
| RS-Schedule ID 🗘 🚺                                                                                  | DWI-0174-2013-0003                                                   |                  |                         |                                          | ×                 | Advanced Search 🗘 |
| Select Saved Search                                                                                 |                                                                      |                  |                         |                                          |                   |                   |
| Record Schedule(s) (1) Showing 1-1 of 1 matching results of DM-0174-2012-0003 in Record Schedule(s) |                                                                      |                  |                         |                                          |                   |                   |
| Schedule ID                                                                                         | Schedule Subject                                                     | Туре             | Agency or Establishment | Record/Scheduling Group                  | Schedule Status   |                   |
| DAA-0174-2013-0003                                                                                  | Records of the Office of Congressional and Intergovernmental Affairs | Records Schedule | Department of Labor     | 0174 - General Records of the Department | of Labor Approved | ١                 |
| View 10 🗘 Itses of 1                                                                                |                                                                      | Previous         | i 1 Next                |                                          |                   |                   |

Figure 1 Search Results Screen Displaying One Result

- 11. Click the *History & Activity Log* tab.
- 12. View the *last action*.

If the last action is *Certify*, the schedule is awaiting NARA action.

Contact your *appraisal archivist* to:

- Request updates to the form, or
- Request to have it returned to your agency.

Note: Another possibility is that the schedule is pending action by your agency.

### Still no luck??

Contact your *Certifying Official* to see if the schedule appears under their *My Team's Tasks*.